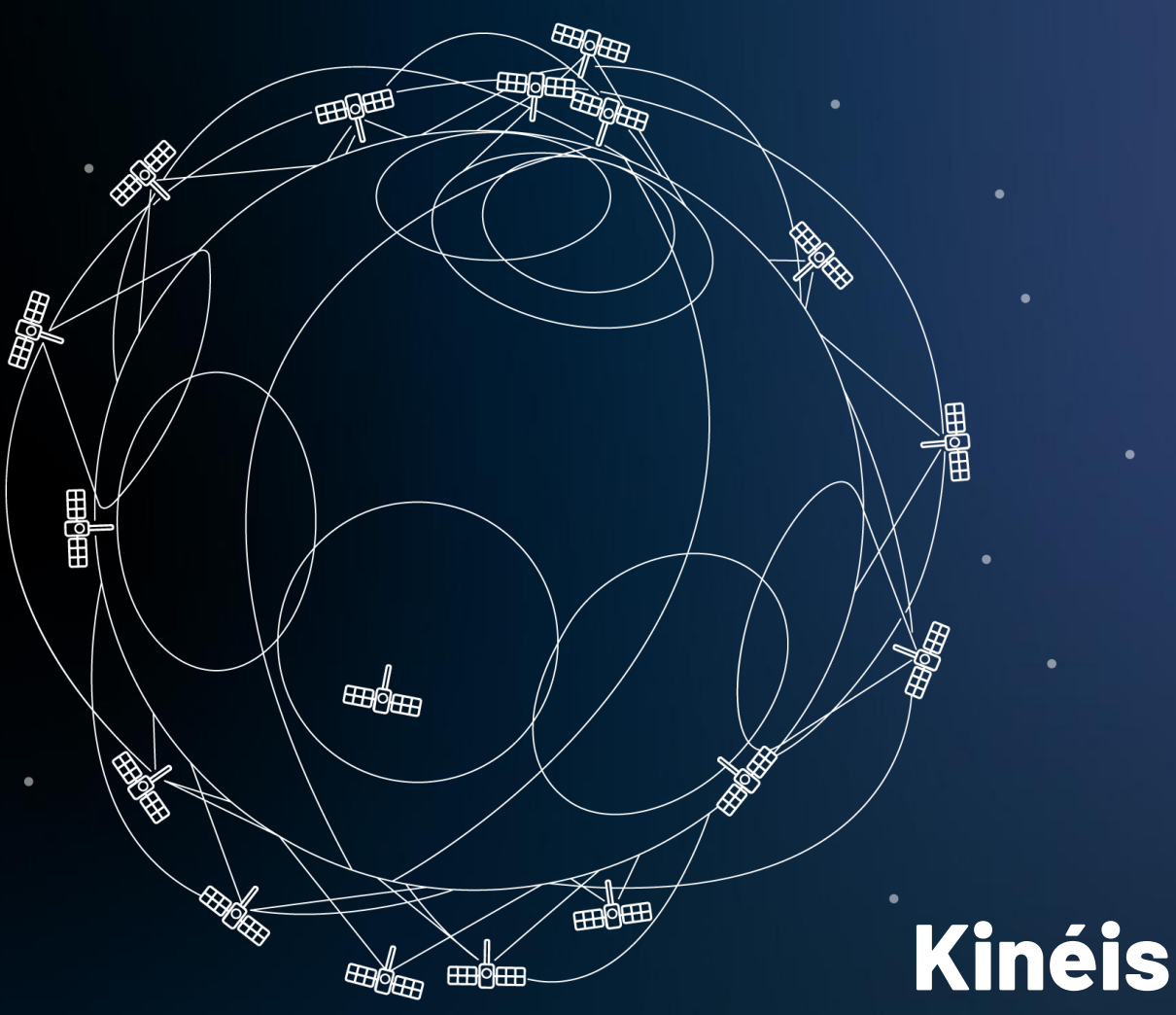

# **EXPLORER** Device Configuration

Reference: Issue: Date: KINEIS-MU-21-0256 1.0 11 June 2021

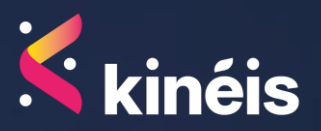

SAS au capital de 15 687 654 euros 11, rue Hermès, Parc Technologique du Canal 31 520 Ramonville Saint-Agne - France RCS Toulouse - SIREN 841 489 123 **Contact us** +33 (0) 5 61 39 47 00 sales@kineis.com

### CONTENT

| I. F | Product presentation                   | 3  |
|------|----------------------------------------|----|
| . (  | Configuration                          | 4  |
| Α.   | Commissioning                          | 4  |
| 1.   | Power supply                           | 4  |
| 2.   | Initialisation                         | 4  |
| 3.   | LED status                             | 5  |
| Β.   | Device configuration                   | 6  |
| 1.   | General AT commands                    | 7  |
| 2.   | Satellite pass predictions AT commands | 8  |
| 3.   | Kinéis Explorer dedicated AT commands  | 15 |
| 4.   | Error codes                            | 23 |

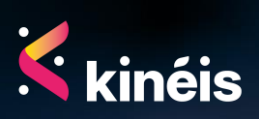

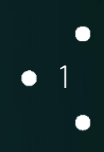

| Terms                                              | Definition                                                                                                    |
|----------------------------------------------------|----------------------------------------------------------------------------------------------------|
| Satellite Pass                                     | Visibility window of the satellite from the terminal, defined by its start time and duration above a minimum elevation. |
| Revisit time                                       | Time duration a device must wait between two successive satellite passes above its position.                            |
| Orbit                                              | Trajectory of a satellite around the Earth, described by 6 parameters in the Adapted Orbital Parameters.                |
| Bulletin or AOP<br>(Adapted Orbital<br>Parameters) | The AOP gives the orbit characteristics for each satellite in the constellation.                                        |

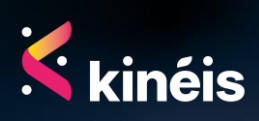

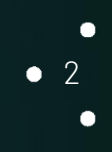

# I. Product presentation

The Kinéis Explorer demonstration device is a highly adaptable device enabled with Kinéis connectivity, operating on a specific bandwidth dedicated for Kinéis-enabled devices.

Battery powered with micro-USB charging option, this ready-to-use device is compact, versatile and combines four sensors, GPS, dry contact, and a button. Designed to fit most environments, the Kinéis Explorer offers multiple mounting options.

Supporting your Proof of Concept (PoC), Kinéis Shuttle Program is the end-to-end solution offer proposed by Kinéis combining the Kinéis Explorer with demo platform, Kinéis connectivity and support.

Kinéis' direct-to-satellite IoT connectivity service opens a whole new world of possibilities: available everywhere, simple, reliable, low power and affordable, our unique technology serves multiple use cases, remote assets, infrastructure, agriculture, logistics and environmental around the globe.

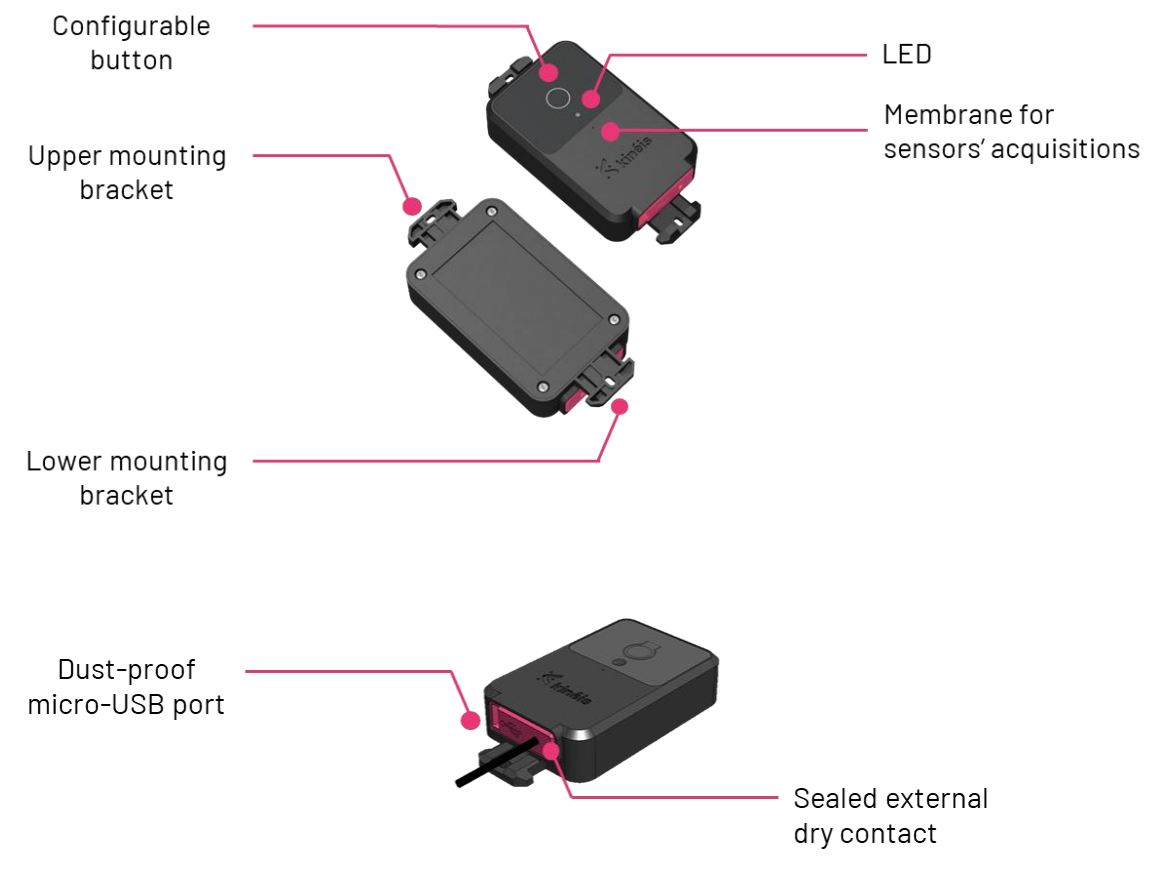

The Kinéis Explorer is currently sending uplink messages exclusively.

Figure 1 - Kinéis Explorer features

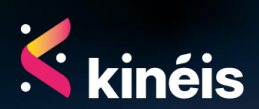

# II. Configuration

## A. Commissioning

### 1. Power supply

The Kinéis Explorer is powered with a polymer lithium-ion battery. The nominal voltage of the battery is 3,7V and the nominal capacity is 2800mAh. It can be charged via the micro-USB port at the bottom of the device, protected by the pink silicon cap.

The Kinéis Explorer is running on battery and can take up to 9 hours to be fully charged. Kinéis recommends charging completely the battery before installing the Kinéis Explorer to its definitive location.

### 2. Initialisation

To start the boot up process, you need to perform a short press on the button. The LED will be flashing alternatively green then red five times. Then, the flashing will pause and turn green two times. This means the Kinéis Explorer is starting sensors acquisition.

If the Kinéis Explorer was already in operation and the alert on the button is configured, then a short press on the button will trigger sensors acquisition and the LED will be notifying the user with a solid red for the duration of the short press.

You can turn the Kinéis Explorer off to inactive mode by pressing for 5 seconds on the button: the LED stays red solid and then goes off, indicating the user that the Kinéis Explorer is going to inactive mode.

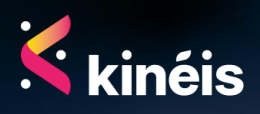

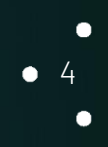

## 3. LED status

| Actions                                              | LED                                                                                       | Meaning                                                                                                    |
|------------------------------------------------------|-------------------------------------------------------------------------------------------|----------------------------------------------------------------------------------------------------|
|                                                      |                                                                                           | No power                                                                                                    |
| None                                                 | Off                                                                                       | On but without any acquisition or configuration under way.                                                                                                    |
| Short press on the                                   | <ol> <li>Alternatively green and red -<br/>Flashing five times.</li> <li>Pause</li> </ol> | Initialisation:<br>Kinéis Explorer starts the boot<br>up process.                                                                                                    |
| button                                               | <ol> <li>Then green – flashing two times.</li> </ol>                                      | Starting sensors acquisition                                                                                                    |
| None                                                 | Green – flashing two times                                                                | Notifying sensors acquisition is under way                                                                                                    |
| None                                                 | Green – solid for 5 seconds                                                               | Notifying message emission                                                                                                    |
|                                                      |                                                                                           | Trigger sensors acquisition<br>(if configured this way)                                                                                                    |
| Short press on the button                            | Red – solid                                                                               | Device listening for 10s for<br>configuration with AT<br>commands.<br>Kinéis Explorer needs to be<br>connected with a micro-<br>USB/USB cable to a computer<br>with console. |
| Kinéis Explorer is<br>connected to a power<br>supply | Green solid                                                                               | Green solid until fully charged.<br>LED is off when the battery is full.                                                                                                    |
| Long press on the<br>button – For 5s                 | <ol> <li>Red - Solid</li> <li>Pause</li> <li>Then flashing red - two times</li> </ol>     | The Kinéis Explorer is going down<br>to inactive mode.                                                                                                    |

When the light alert is activated, the LED is disabled. The boot up process stays the same and a long press on the button will turn the device to inactive mode. Other LED-based indications are off.

۲

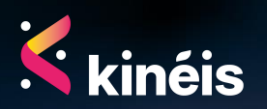

## B. Device configuration

#### The Kinéis Explorer has a USB/ UART interface which uses fixed parameters:

| Specification | Description |
|---------------|-------------|
| Baud rate     | 115200 bps  |
| Data bits     | 8 bits      |
| Parity        | None        |
| Stop bits     | 1 bit       |
| Flow control  | No          |

The module embedded in the Kinéis Explorer can be driven via the micro-USB interface using the standard AT commands<sup>1</sup>. The Kinéis Explorer is compliant with UART serial console and supports Kinéis proprietary AT commands for specific purposes.

There are three types of extended AT commands:

- Information type commands allows to read only the module information.
- Parameter type commands:
  - "Set" to store a value or values for later use.
  - "Read" the current value or values stored.

For each AT command, there will be the following possible responses:

- +OK, means the command is accepted and executed.
- +ERROR[,<ID>] means an error occurred during the execution of the command

The Kinéis Explorer can also send unsolicited responses occurring asynchronously between command execution to indicate its state. For example: EXPLORER -- TX to indicate that the Kinéis Explorer is sending a message.

More generally, the AT command or responses will be a sentence terminated by <CR><LF> on both side of communication.

<sup>&</sup>lt;sup>1</sup> The AT is an ATTENTION command and is used as a prefix to other parameters in a string. The AT command combined with other parameters can be set up in the communications package or typed in manually as a command line instruction.

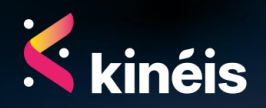

To send an AT command to the Kinéis Explorer, you need to connect the device to your computer with a micro-USB/USB cable, and push the button before sending an AT command. The console should response with EXPLORER -- BUTTON PUSHED<CR><LF>.

Once an AT command has been sent to module, one shall not send again a new command until previous has been completed with a response. All AT commands shall deliver a response. Some AT commands might take up to 10s to return a response.

At the end of a configuration sequence, the user needs to run a reset command, AT+RST=<CR><LF> to save the configuration.

### **1. General AT commands**

| AT+PING         | Send the Kinéis Explorer a ping to test device status |
|-----------------|-------------------------------------------------------|
| Request command | Response                                              |
| AT+PING=?       | +0K                                                   |
|                 | If there is any error, the response is:               |
|                 | +ERROR= <error_code></error_code>                     |

#### a. AT+PING – Test device status

Example

EXPLORER -- BUTTON PUSHED <CR><LF> AT+PING=?<CR><LF> +OK<CR><LF>

#### b. AT+FW – Get firmware version

| AT+FW           | Get the firmware version              |
|-----------------|---------------------------------------|
| Request command | Response                              |
| AT+FW=?         | +FW= <firmware version=""></firmware> |

#### Parameters

<firmware version>

The firmware version

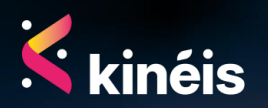

#### Example

EXPLORER -- BUTTON PUSHED <CR><LF> AT+FW=?<CR><LF> +FW=SW1.0<CR><LF>

#### c. AT+ID - Get Kinéis Module (KIM) ID

| AT+ID           | Get Kinéis Module (KIM) ID (hexadecimal) |
|-----------------|------------------------------------------|
| Request command | Response                                 |
| AT+ID=?         | +ID= <id nb=""></id>                     |

Parameters

<ID nb>

The Kinéis module hexadecimal identifier

Example

EXPLORER -- BUTTON PUSHED <CR><LF>

AT+ID=?<CR><LF>

ID=21030001<CR><LF>

# 2. Satellite pass predictions AT commands

a. AT+PREPASS\_EN – Get and enable/disable Pass predictions

| AT+PREPASS_EN                               | Get/Enable/Disable pass predictions     |
|---------------------------------------------|-----------------------------------------|
| Request command                             | Response                                |
| AT+PREPASS_EN=?                             | + PREPASS_EN=<1 or 0>                   |
| Write command                               | Response                                |
| AT+PREPASS_EN= <enable disable=""></enable> | +0К                                     |
|                                             | If there is any error, the response is: |
|                                             | +ERROR= <error_code></error_code>       |

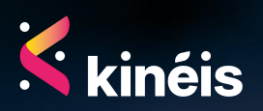

| <enable disable=""></enable> | Enabling or disabling the pass predictions (Prepass). |
|------------------------------|-------------------------------------------------------|
|                              | disable: 0                                            |
|                              | enable: 1                                             |
|                              |                                                       |

Example

EXPLORER -- BUTTON PUSHED <CR><LF> AT+PREPASS\_EN=?<CR><LF> +PREPASS\_EN=1<CR><LF>

#### b. AT+AOP – Get and update the Adapted Orbital Parameters of the satellites

| AT+A0P          | Get and update the AOP                         |
|-----------------|------------------------------------------------|
| Request command | Response                                       |
| AT+AOP=?        | +A0P=6,2020-3-                                 |
|                 | 5T22:26:14Z,6891.398926,97.457497,109.755997,- |
|                 | 23.753000,95.013298,-3.510000                  |
|                 | +A0P=a,2020-3-                                 |
|                 | 5T23:24:31Z,7195.602051,98.504700,316.014008,- |
|                 | 25.341000,101.359901,0.000000                  |
|                 | +A0P=9,2020-3-                                 |
|                 | 5T22:57:46Z,7195.580078,98.712799,338.095001,- |
|                 | 25.339001,101.358902,0.000000                  |
|                 | +A0P=b,2020-3-                                 |
|                 | 5T22:10:13Z,7195.645996,98.720100,350.315002,- |
|                 | 25.340000,101.360298,0.000000                  |
|                 | +A0P=5,2020-3-                                 |
|                 | 5T23:2:51Z,7180.390137,98.704903,303.872986,-  |
|                 | 25.259001,101.038597,-0.550000                 |
|                 | +A0P=8,2020-3-                                 |
|                 | 5T21:38:31Z,7225.992188,99.026497,358.329987,- |
|                 | 25.497999,102.000298,-0.860000                 |
|                 | +A0P=c,2020-3-                                 |
|                 | 5T23:40:57Z,7226.346191,99.194504,279.122986,- |
|                 | 25.499001,102.007301,-0.400000                 |

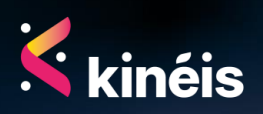

|                                                                 | +A0P=d,2020-3-                                |
|-----------------------------------------------------------------|-----------------------------------------------|
|                                                                 | 5T22:41:9Z,7160.221191,98.540497,108.457001,- |
|                                                                 | 25.153999,100.614304,-0.130000                |
| Write command                                                   | Response                                      |
| AT+A0P= <sat hex="" id="">,</sat>                               | +0K                                           |
| <year>-<month>-</month></year>                                  | If there is any error, the response is:       |
| <day>T<hour>:<minute>:<second>Z,</second></minute></hour></day> | +ERROR= <error_code></error_code>             |
| <semimajoraxis deg="">,</semimajoraxis>                         |                                               |
| <longitude ascending="" deg="">,</longitude>                    |                                               |
| <ascending drift="">,</ascending>                               |                                               |
| <0rbit period (min)>,                                           |                                               |
| <semimajoraxis (meterperday)="" drift=""></semimajoraxis>       |                                               |

| <sat hex="" id=""></sat>                                       | The satellite identifier in hexadecimal                       |
|----------------------------------------------------------------|---------------------------------------------------------------|
| <year>-<month>-</month></year>                                 | UTC date of the AOP                                           |
| <day>T<hour>:<minute>:<second>Z</second></minute></hour></day> | year: current year                                            |
|                                                                | month: 1-12                                                   |
|                                                                | day: 1-31                                                     |
|                                                                | T: character 'T', refers to time                              |
|                                                                | hour: 0-23                                                    |
|                                                                | minute: 0-59                                                  |
|                                                                | second: 0-59                                                  |
|                                                                | Z: character 'Z', refers to UTC                               |
| <semimajoraxis deg=""></semimajoraxis>                         | Radius in degree of the orbit with respect to the centre of   |
|                                                                | the Earth (Earth radius + satellite altitude on the ascending |
|                                                                | node of the orbit).                                           |
| <longitude ascending="" deg=""></longitude>                    | Longitude in degree of the Ascending node of the orbit at     |
|                                                                | the given UTC date.                                           |
| <ascending drift=""></ascending>                               | Drift in longitude of the ascending node during the nodal     |
|                                                                | period                                                        |
| <0rbit period (min)>                                           | Period in minutes of the satellite orbit between two          |
|                                                                | successive ascending nodes crossing (nodal period).           |
| <semimajoraxis (meterperday)="" drift=""></semimajoraxis>      | Drift in meter per day of the semi-major axis (altitude decay |
|                                                                | per day).                                                     |
|                                                                |                                                               |

• 10

۲

Note: All the above-mentioned parameters will be provided by Kinéis.

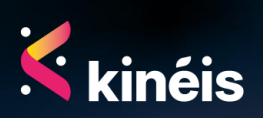

Even though most of the satellites are maintained on their orbit thanks to maneuver capability (propulsion), they still drift with time because of the solar activity. The linear time margin parameter compensates for the drift by adding extra time to the computed satellite passes, allowing to use the same AOP data for up to 6 months, but the resulting passes have a much greater duration. Therefore, it is recommended to update the AOP at maximum every 3 months for the computation to be as accurate as possible and limit the time margin contribution in the satellite passes output calculations.

Example

EXPLORER -- BUTTON PUSHED <CR><LF>

AT+AOP=?<CR><LF>

+AOP=6,2020-3-5T22:26:14Z,6891.398926,97.457497,109.755997,-23.753000,95.013298,

-3.510000<CR><LF>

+AOP=a,2020-3-5T23:24:31Z,7195.602051,98.504700,316.014008,-25.341000,101.359901 ,0.000000<CR><LF>

+AOP=9,2020-3-5T22:57:46Z,7195.580078,98.712799,338.095001,-25.339001,101.358902 ,0.000000 <CR><LF>

+AOP=b,2020-3-5T22:10:13Z,7195.645996,98.720100,350.315002,-25.340000,101.360298 ,0.000000<CR><LF>

+AOP=5,2020-3-5T23:2:51Z,7180.390137,98.704903,303.872986,-25.259001,101.038597,

-0.550000<CR><LF>

+AOP=8,2020-3-5T21:38:31Z,7225.992188,99.026497,358.329987,-25.497999,102.000298

,-0.860000<CR><LF>

+AOP=c,2020-3-5T23:40:57Z,7226.346191,99.194504,279.122986,-25.499001,102.007301 ,-0.400000<CR><LF>

+AOP=d,2020-3-5T22:41:9Z,7160.221191,98.540497,108.457001,-25.153999,100.614304,

-0.130000<CR><LF>

+AOP=end<CR><LF>

EXPLORER --- BUTTON PUSHED <CR><LF>

AT+AOP=6,2020-3-5T22:26:14Z,6891.398926,97.457497,109.755997,-23.753000,95.013298,

-3.510000<CR><LF>

+0K<CR><LF>

AT+AOP=a,2020-3-5T23:24:31Z,7195.602051,98.504700,316.014008,-25.341000,101.359901 ,0.000000<CR><LF>

+OK<CR><LF>

AT+AOP=9,2020-3-5T22:57:46Z,7195.580078,98.712799,338.095001,-25.339001,101.358902 ,0.000000 <CR><LF>

+OK<CR><LF>

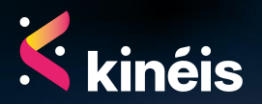

AT+AOP=b,2020-3-5T22:10:13Z,7195.645996,98.720100,350.315002,-25.340000,101.360298

,0.000000<CR><LF>

+0K<CR><LF>

AT+AOP=5,2020-3-5T23:2:51Z,7180.390137,98.704903,303.872986,-25.259001,101.038597,

-0.550000<CR><LF>

+OK<CR><LF>

AT+AOP=8,2020-3-5T21:38:31Z,7225.992188,99.026497,358.329987,-25.497999,102.000298

,-0.860000<CR><LF>

+0K<CR><LF>

AT+AOP=c,2020-3-5T23:40:57Z,7226.346191,99.194504,279.122986,-25.499001,102.007301 ,-0.400000<CR><LF>

+0K<CR><LF>

AT+AOP=d,2020-3-5T22:41:9Z,7160.221191,98.540497,108.457001,-25.153999,100.614304,

-0.130000<CR><LF>

+0K<CR><LF>

# c. AT+PREPASS\_CFG – Get and update the satellite pass predictions

| AT+PREPASS_CFG                                                                                                    | Get and set the satellite pass predictions                                                                                                    |
|----------------------------------------------------------------------------------------------------|----------------------------------------------------------------------------------------------------|
| Request command                                                                                                    | Response                                                                                                    |
| AT+PREPASS_CFG=?                                                                                                    | +PREPASS_CFG= <beaconlongitude>,<beaconlatitude>,<sta<br>rt.year&gt;-<start.month>-<br/><start.day>T<start.hour>:<start.minute>:<start.second>Z,<s<br>tart.year&gt;-<start.month>-<br/><start.day>T<start.hour>:<start.minute>:<start.second>Z,&lt;<br/>minElevation&gt;,<maxelevation>,<minpassdurationminute>,<m<br>axPasses&gt;,<timemarginminper6months>,<computationsteps<br>econd&gt;</computationsteps<br></timemarginminper6months></m<br></minpassdurationminute></maxelevation></start.second></start.minute></start.hour></start.day></start.month></s<br></start.second></start.minute></start.hour></start.day></start.month></sta<br></beaconlatitude></beaconlongitude> |
| Write command                                                                                                    | Response                                                                                                    |
| AT+PREPASS_CFG=                                                                                                    | +0K                                                                                                    |
| <beaconlongitude>,<beaconlatitud< td=""><td>If there is any error, the response is:</td></beaconlatitud<></beaconlongitude> | If there is any error, the response is:                                                                                                    |
| e>, <start.year>-<start.month>-</start.month></start.year>                                                                  | +ERROR= <error_code></error_code>                                                                                                    |
| <start.day>T<start.hour>:<start.min< td=""><td></td></start.min<></start.hour></start.day>                                  |                                                                                                    |
| ute>: <start.second>Z,<start.year>-</start.year></start.second>                                                             |                                                                                                    |
| <start.month>-</start.month>                                                                                                |                                                                                                    |
| <start.day>T<start.hour>:<start.min< td=""><td></td></start.min<></start.hour></start.day>                                  |                                                                                                    |
| ute>: <start.second>Z,<minelevation< td=""><td></td></minelevation<></start.second>                                         |                                                                                                    |
| >, <maxelevation>,<minpassduration< td=""><td></td></minpassduration<></maxelevation>                                       |                                                                                                    |
| Minute>, <maxpasses>,<timemarginm< td=""><td></td></timemarginm<></maxpasses>                                               |                                                                                                    |

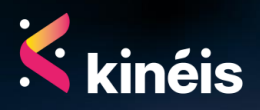

| inPer6months>, <computationsteps< th=""><th></th></computationsteps<> |  |
|-----------------------------------------------------------------------|--|
| econd>                                                                |  |

| <beaconlongitude></beaconlongitude>                                                                            | The Kinéis Explorer longitude East in      |
|----------------------------------------------------------------------------------------------------|--------------------------------------------|
|                                                                                                    | degree, value: 0, 360                      |
| <beaconlatitude></beaconlatitude>                                                                              | The Kinéis Explorer latitude in degree,    |
|                                                                                                    | value: -90, 90                             |
| <start.year>-<start.month>-</start.month></start.year>                                                         | start.year: year                           |
| <start.day>T<start.hour>:<start.minute>:<start.second>Z</start.second></start.minute></start.hour></start.day> | start.month: 1-12                          |
|                                                                                                    | start.day: 1-31                            |
|                                                                                                    | T: character 'T', refers to time           |
|                                                                                                    | start.hour: 0-23                           |
|                                                                                                    | start.minute: 0-59                         |
|                                                                                                    | start.second: 0-59                         |
|                                                                                                    | Z: character 'Z', refers to UTC            |
| < minElevation>                                                                                                | Minimum elevation bound in degree of       |
|                                                                                                    | the satellite above the horizon from       |
|                                                                                                    | which it is considered visible from the    |
|                                                                                                    | device.                                    |
|                                                                                                    | The minimum elevation defines the          |
|                                                                                                    | starting and ending point of the pass.     |
| <maxelevation></maxelevation>                                                                                  | Maximum elevation in degree the            |
|                                                                                                    | satellite shall not exceed for the pass to |
|                                                                                                    | be considered.                             |
|                                                                                                    | Typical values are 70° for native location |
|                                                                                                    | computation optimisation and $90^\circ$    |
|                                                                                                    | otherwise.                                 |
| <minpassdurationminute></minpassdurationminute>                                                                | Minimum duration for the computed          |
|                                                                                                    | satellite passes, in minutes               |
| < maxPasses>                                                                                                   | Maximum number of passes to compute        |
|                                                                                                    | for each satellite.                        |
| <timemarginminper6months></timemarginminper6months>                                                            | Margin to take to extend the satellite     |
|                                                                                                    | pass prediction in minutes                 |
| < computationStepSecond>                                                                                       | Step for pass computation in second        |
|                                                                                                    |                                            |

Note: All the above-mentioned parameters will be provided by Kinéis.

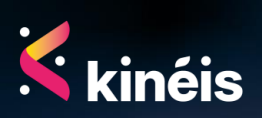

#### Example

EXPLORER -- BUTTON PUSHED <CR><LF> AT+PREPASS\_CFG=?<CR><LF> +PREPASS\_CFG=43.604500,1.416600,2021-6-7T14:59:31Z,2020-3-7T0:0:0Z,6.000000,90.0 00000,5.000000,1000,5.000000,30<CR><LF>

EXPLORER -- BUTTON PUSHED <CR><LF> AT+PREPASS\_CFG=43.549702,1.485000,2020-3-6T3:50:0Z,2020-3-T0:0:0Z,6.0,90.0,5.0, 1000,5.0,30 <CR><LF> +OK<CR><LF>

### d. AT+UDATE – Get/Set Kinéis Explorer date and time

| AT+UDATE                                                       | Get/Set Kinéis Explorer date and time                                                            |
|----------------------------------------------------------------|--------------------------------------------------------------------------------------------------|
| Request command                                                | Response                                                                                         |
| AT+UDATE=?                                                     | +UDATE= <year>-<month>-day&gt;T<hour>:<minute>:<second>Z</second></minute></hour></month></year> |
| Write command                                                  | Response                                                                                         |
| AT+UDATE= <year>-<month>-</month></year>                       | +0K                                                                                              |
| <day>T<hour>:<minute>:<second>Z</second></minute></hour></day> | If there is any error, the response is:                                                          |
|                                                                | +ERROR= <error_code></error_code>                                                                |

Note: If the GNSS is enabled, this date will be overridden.

#### Parameters

| <year>-<month>-</month></year>                                 | UTC time                         |
|----------------------------------------------------------------|----------------------------------|
| <day>T<hour>:<minute>:<second>Z</second></minute></hour></day> | year: current year               |
|                                                                | month: 1-12                      |
|                                                                | day: 1-31                        |
|                                                                | T: character 'T', refers to time |
|                                                                | hour: 0-23                       |
|                                                                | minute: 0-59                     |
|                                                                | second: 0-59                     |
|                                                                | Z: character 'Z', refers to UTC  |
|                                                                |                                  |

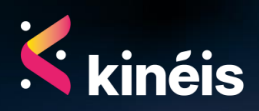

Example

```
EXPLORER -- BUTTON PUSHED<CR><LF>
AT+UDATE=?<CR><LF>
+UDATE=2021-6-7T16:12:52Z<CR><LF>
```

EXPLORER -- BUTTON PUSHED<CR><LF> AT+UDATE=2021-6-7T16:12:52Z<CR><LF> +OK<CR><LF>

# **3.** Kinéis Explorer dedicated AT commands

a. AT+PACQ - Get/Set acquisition period

| AT+PACQ                           | Get/Send acquisition period             |
|-----------------------------------|-----------------------------------------|
| Request command                   | Response                                |
| AT+PACQ=?                         | +PACQ= <time in="" s=""></time>         |
| Write command                     | Response                                |
| AT+PACQ= <time in="" s=""></time> | +ОК                                     |
|                                   | If there is any error, the response is: |
|                                   | +ERROR= <error_code></error_code>       |

Parameters

<time in s>

The period between two acquisitions in seconds

Example

EXPLORER -- BUTTON PUSHED<CR><LF> AT+PACQ=?<CR><LF> +PACQ=3600<CR><LF>

EXPLORER -- BUTTON PUSHED<CR><LF> AT+PACQ=10800<CR><LF> +OK<CR><LF>

Configuration of the acquisition every 3 hours

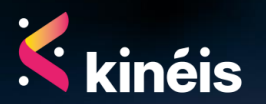

# b. AT+PACQ\_SENS – Get/Set periodic acquisition sensors list

| AT+PACQ_SENS                                 | Get/Set periodic acquisition sensors list                                          |
|----------------------------------------------|------------------------------------------------------------------------------------|
| Request command                              | Response                                                                           |
| AT+PACQ_SENS=?                               | + PACQ_SENS= <s1>,<s2>,<s3>,<s4>,<s5>,<s6>,<s7></s7></s6></s5></s4></s3></s2></s1> |
| Write command                                | Response                                                                           |
| AT+PACQ_SENS= <s1>,<s2>,<s3>,</s3></s2></s1> | +0K                                                                                |
| <s4>,<s5>,<s6>,<s7></s7></s6></s5></s4>      | If there is any error, the response is:                                            |
|                                              | +ERROR= <error_code></error_code>                                                  |

#### Parameters

| <\$1>     | GNSS          |
|-----------|---------------|
| <s2></s2> | Temperature   |
| <s3></s3> | Humidity      |
| <s4></s4> | Pressure      |
| <s5></s5> | Light         |
| <s6></s6> | Accelerometer |
| <s7></s7> | Dry contact   |

#### Example

| EXPLORER BUTTON PUSHED <cr><lf></lf></cr>     |                                         |
|-----------------------------------------------|-----------------------------------------|
| AT+PACQ_SENS=? <cr><lf></lf></cr>             |                                         |
| +PACQ_SENS=1,1,1,1,1,1 <cr><lf></lf></cr>     | All the sensors acquisition are enabled |
|                                               |                                         |
| EXPLORER BUTTON PUSHED <cr><lf></lf></cr>     |                                         |
| AT+PACQ_SENS=1,1,1,1,0,1,1 <cr><lf></lf></cr> | Disabling the light sensor acquisition  |
| +0K <cr><lf></lf></cr>                        |                                         |
|                                               |                                         |

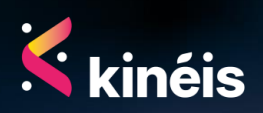

# c. AT+ALRT\_SENS – Get/Set alerts on acquisitions (sensors list)

| AT+PACQ_SENS                                                     | Get/Set alerts on acquisitions (sensors list)                                  |
|------------------------------------------------------------------|--------------------------------------------------------------------------------|
| Request command                                                  | Response                                                                       |
| AT+ALRT_SENS=?                                                   | + ALRT_SENS=< s1>, <s2>,<s3>,<s4>,<s5>,<s6>,<s7></s7></s6></s5></s4></s3></s2> |
| Write command                                                    | Response                                                                       |
| AT+ALRT_SENS=<                                                   |                                                                                |
| s1>, <s2>,<s3>,<s4>,<s5>,<s6>,<s7></s7></s6></s5></s4></s3></s2> | +0K                                                                            |
|                                                                  | If there is any error, the response is:                                        |
|                                                                  | +ERROR= <error_code></error_code>                                              |

#### Parameters

| <s1></s1> | GNSS          |
|-----------|---------------|
| <s2></s2> | Temperature   |
| <s3></s3> | Humidity      |
| <s4></s4> | Pressure      |
| <s5></s5> | Light         |
| <s6></s6> | Accelerometer |
| <s7></s7> | Dry contact   |

Example

| EXPLORER BUTTON PUSHED <cr><lf></lf></cr>     |                                                    |
|-----------------------------------------------|----------------------------------------------------|
| AT+ALRT_SENS=? <cr><lf></lf></cr>             |                                                    |
| +ALRT_SENS=0,1,1,1,1,1 <cr><lf></lf></cr>     | Alerting on the GNSS is disabled                   |
|                                               |                                                    |
| EXPLORER BUTTON PUSHED <cr><lf></lf></cr>     |                                                    |
| AT+ALRT_SENS=0,1,1,1,0,1,1 <cr><lf></lf></cr> | Alerting on the GNSS and light sensor are disabled |
| +0K <cr><lf></lf></cr>                        |                                                    |

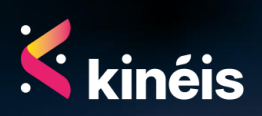

## d. AT+ALRT\_LIGHT - Get/Set light-based alerts with thresholds

| AT+ALRT_LIGHT                        | Get/Set light-based alerts with thresholds                          |
|--------------------------------------|---------------------------------------------------------------------|
| Request command                      | Response                                                            |
| AT+ALRT_LIGHT=?                      | + ALRT_LIGHT= <status>,<paraml>,<paramh></paramh></paraml></status> |
| Write command                        | Response                                                            |
| AT+ALRT_LIGHT= <status>,</status>    | +0K                                                                 |
| <paraml>, <paramh></paramh></paraml> | If there is any error, the response is:                             |
|                                      | +ERROR= <error_code></error_code>                                   |

#### Parameters

| <status></status> | Enabling or disabling the light-based alert                         |
|-------------------|---------------------------------------------------------------------|
|                   | disable: 0                                                          |
|                   | enable: 1                                                           |
| <paraml></paraml> | Low threshold, lower bound to be configured to use the transition   |
|                   | light-based alerts                                                  |
| <paramh></paramh> | High threshold, higher bound to be configured to use the transition |
|                   | light-based alerts                                                  |

Example

| EXPLORER BUTTON PUSHED <cr><lf></lf></cr>    |                                                   |
|----------------------------------------------|---------------------------------------------------|
| AT+ALRT_LIGHT=? <cr><lf></lf></cr>           |                                                   |
| +ALRT_LIGHT=0,400, 3000 <cr><lf></lf></cr>   | Light-based alert is disabled. Thresholds are     |
|                                              | defined with 400 being the lower threshold and    |
|                                              | 3000 being the higher one. Both thresholds are    |
|                                              | not used since the light-based alert is disabled. |
|                                              |                                                   |
| EXPLORER BUTTON PUSHED <cr><lf></lf></cr>    |                                                   |
| AT+ALRT_LIGHT=1,400, 3000 <cr><lf></lf></cr> |                                                   |
| +0K <cr><lf></lf></cr>                       | Light-based alert is enabled. Thresholds are      |
|                                              | defined with 400 being the lower threshold and    |
|                                              | 3000 being the higher one.                        |

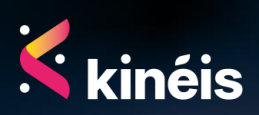

#### e. AT+ALRT\_ACC - Get/Set accelerometer-based alerts

| AT+ALRT_ACC                             | Get/Set accelerometer-based alerts      |
|-----------------------------------------|-----------------------------------------|
| Request command                         | Response                                |
| AT+ALRT_ACC=?                           | + ALRT_ACC= <status>,<param/></status>  |
| Write command                           | Response                                |
| AT+ALRT_ACC= <status>,<param/></status> | +0K                                     |
|                                         | If there is any error, the response is: |
|                                         | +ERROR= <error_code></error_code>       |

#### Parameters

| <status></status> | Enabling or disabling the accelerometer-based alert            |  |
|-------------------|----------------------------------------------------------------|--|
|                   | disable: 0                                                     |  |
|                   | enable: 1                                                      |  |
| <param/>          | Threshold, bound to be configured to use the accelometer-based |  |
|                   | alerts                                                         |  |

#### Example

| EXPLORER BUTTON PUSHED <cr><lf></lf></cr> |                                                    |
|-------------------------------------------|----------------------------------------------------|
| AT+ALRT_ACC=? <cr><lf></lf></cr>          |                                                    |
| +ALRT_ACC =0,8000 <cr><lf></lf></cr>      | Accelerometer-based alert is disabled. The         |
|                                           | threshold is not used since the alert is disabled. |
|                                           |                                                    |
| EXPLORER BUTTON PUSHED <cr><lf></lf></cr> |                                                    |
| AT+ALRT_ACC =1,4000 <cr><lf></lf></cr>    |                                                    |
| +OK <cr><lf></lf></cr>                    | Accelerometer-based alert is enabled. The          |
|                                           | threshold is set at 4000.                          |

#### f. AT+ALRT\_DRYC - Get/Set dry contact-based alerts

| AT+ALRT_DRYC                                            | Get/Set dry contact-based alerts                       |
|---------------------------------------------------------|--------------------------------------------------------|
| Request command                                         | Response                                               |
| AT+ALRT_DRYC=?                                          | + ALRT_DRYC= <status>,<activelvl></activelvl></status> |
| Write command                                           | Response                                               |
| AT+ALRT_DRYC= <status>,<activelvl></activelvl></status> | +0К                                                    |
|                                                         | If there is any error, the response is:                |
|                                                         | +ERROR= <error_code></error_code>                      |

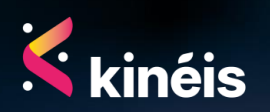

• 19

۲

| <status></status>       | Enabling or disabling the dry contact-based alert                  |
|-------------------------|--------------------------------------------------------------------|
|                         | disable: 0                                                         |
|                         | enable: 1                                                          |
| <activelvl></activelvl> | The active level where the indicator is considered as being normal |

#### Example

| EXPLORER BUTTON PUSHED <cr><lf></lf></cr> |                                                    |
|-------------------------------------------|----------------------------------------------------|
| AT+ALRT_DRYC=? <cr><lf></lf></cr>         |                                                    |
| +ALRT_DRYC =0,1 <cr><lf></lf></cr>        | Dry contact-based alert is disabled. The threshold |
|                                           | is not used since the alert is disabled.           |
|                                           |                                                    |
| EXPLORER BUTTON PUSHED <cr><lf></lf></cr> |                                                    |
| AT+ALRT_DRYC =1,0 <cr><lf></lf></cr>      |                                                    |
| +OK <cr><lf></lf></cr>                    | Dry contact-based alert is enabled. The normal     |

### g. AT+ALRT\_PB - Get/Set push button-based alerts

behaviour is 0..

| AT+ALRT_PB                    | Get/Set push button-based alerts        |
|-------------------------------|-----------------------------------------|
| Request command               | Response                                |
| AT+ALRT_PB=?                  | + ALRT_PB= <status></status>            |
| Write command                 | Response                                |
| AT+ALRT_PB= <status></status> | +0K                                     |
|                               | If there is any error, the response is: |
|                               | +ERROR= <error_code></error_code>       |

#### Parameters

| <status></status> | Enabling or disabling the push button-based alert |  |
|-------------------|---------------------------------------------------|--|
|                   | disable: 0                                        |  |
|                   | enable: 1                                         |  |

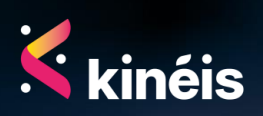

#### Example

| EXPLORER BUTTON PUSHED <cr><lf></lf></cr> |                                      |
|-------------------------------------------|--------------------------------------|
| AT+ALRT_PB=? <cr><lf></lf></cr>           |                                      |
| +ALRT_PB =0 <cr><lf></lf></cr>            | Push button-based alert is disabled. |
|                                           |                                      |

| EXPLORER BUTTON PUSHED <cr><lf></lf></cr> |
|-------------------------------------------|
| AT+ALRT_PB =1 <cr><lf></lf></cr>          |
| +OK <cr><lf></lf></cr>                    |

Push button-based alert is enabled.

#### h. AT+RST - Reset the Kinéis Explorer

| AT+RST        | Reset the Kinéis Explorer |
|---------------|---------------------------|
| Write command | Response                  |
| AT+RST=       | +0K                       |

Note: At the end of a configuration sequence, the user needs to run a reset command, AT+RST=<CR><LF> to save the configuration.

Example

EXPLORER -- BUTTON PUSHED<CR><LF> AT+RST=<CR><LF> +OK<CR><LF> EXPLORER -- PARAMETERS SAVED <RESET NEEDED><CR><LF> EXPLORER -- START<CR><LF> EXPLORER -- PARAMETERS RESTORED<CR><LF>

#### i. AT+KIM\_TX - Send a message

| AT+KIM_TX                | Send a message                          |
|--------------------------|-----------------------------------------|
| Write command            | Response                                |
| AT+KIM_TX= <data></data> | +0K                                     |
|                          | If there is any error, the response is: |
|                          | +ERROR= <error_code></error_code>       |

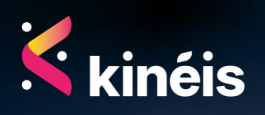

| <data></data> | The user data in a hexadecimal string                                      |
|---------------|----------------------------------------------------------------------------|
|               | <ul> <li>Maximum length is 24 bytes (48 hexadecimal characters)</li> </ul> |
|               | • If the last block is not complete the module performs zero-              |
|               | padding                                                                    |
|               |                                                                            |
|               | Note: This AT command is only for RF-testing purpose.                      |

Example

| EXPLORER BUTTON PUSHED <cr><lf></lf></cr> |
|-------------------------------------------|
| AT+KIM_TX=ABCDEF <cr><lf></lf></cr>       |
| +OK <cr><lf></lf></cr>                    |
| EXPLORER TX <cr><lf></lf></cr>            |
| EXPLORER SLEEP <cr><lf></lf></cr>         |
|                                           |

# j. AT+KIM\_REDUN – Get/Set the message transmission redundancy

| AT+KIM_REDUN                            | Get/Set the message transmission redundancy |
|-----------------------------------------|---------------------------------------------|
| Request command                         | Response                                    |
| AT+KIM_REDUN=?                          | + KIM_REDUN= <redundancy></redundancy>      |
| Write command                           | Response                                    |
| AT+KIM_REDUN= <redundancy></redundancy> | +0К                                         |
|                                         | If there is any error, the response is:     |
|                                         | +ERROR= <error_code></error_code>           |

#### Parameters

| <redundancy></redundancy> | The number of repetitions of the same message the Kinéis Explorer |
|---------------------------|-------------------------------------------------------------------|
|                           | must send.                                                        |
|                           | Default value: 4                                                  |

#### Example

EXPLORER -- BUTTON PUSHED<CR><LF>

AT+KIM\_REDUN=?<CR><LF>

+KIM\_REDUN=4<CR><LF>

The number of repetitions for a message is four (4).

• 22

۲

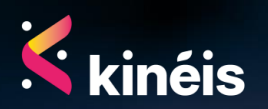

### 4. Error codes

Error response to an AT command sent to the Kinéis Explorer. ERROR=<error\_id>

#### a. General errors

| Numeric format | Verbose format            |
|----------------|---------------------------|
| 0              | ERROR_NO                  |
| 1              | ERROR_UNKNOWN             |
| 2              | ERROR_PARAMETER_FORMAT    |
| 3              | ERROR_MISSING_PARAMETERS  |
| 4              | ERROR_TOO_MANY_PARAMETERS |
| 5              | ERROR_INCOMPATIBLE_VALUE  |
| 6              | ERROR_UNKNOWN_AT_CMD      |
| 7              | ERROR_INVALID_ID          |
| 8              | ERROR_UNKNOWN_ID          |

#### b. User data errors

| Numeric format | Verbose format                 |
|----------------|--------------------------------|
| 20             | ERROR_INVALID_USER_DATA_LENGTH |
| 21             | ERROR_DATA_QUEUE_FULL          |

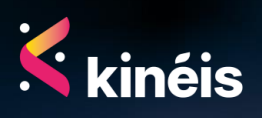